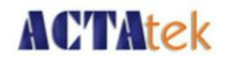

# ACTAtek Access Manager Suite User Manual

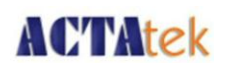

# **Revision History**

| Revision | Date | Description     | Author |
|----------|------|-----------------|--------|
| 1.0      |      | Initial Release |        |
|          |      |                 |        |
|          |      |                 |        |
|          |      |                 |        |
|          |      |                 |        |
|          |      |                 |        |
|          |      |                 |        |
|          |      |                 |        |
|          |      |                 |        |
|          |      |                 |        |
|          |      |                 |        |
|          |      |                 |        |
|          |      |                 |        |
|          |      |                 |        |
|          |      |                 |        |
|          |      |                 |        |
|          |      |                 |        |
|          |      |                 |        |
|          |      |                 |        |

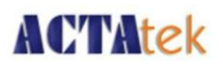

#### ACTAtek Access Manager Suite User Manual

Copyright 2010 ACTAtek Pte Limited, All rights reserved.

No part of this document may be reproduced, transmitted, transcribed, stored in a retrieval system, or translated into any language, in any form or by any means, electronic, mechanical, magnetic, optical, chemical, manual or otherwise without the prior written permission of ACTAtek Pte Limited.

ACTAtek is a registered trademark of ACTAtek Pte Limited

All trademarks, registered trademarks, and service marks are the property of their respective owners.

#### Offices:

Asia and the Rest of the World:

Unit 901-2, 9/F, Fo Tan Industrial Centre, 26-28 Au Pui Wan Street, Fotan, Shatin, Hong Kong. Tel: (852) 2319 1333 Fax: (852) 2776 8997 Email: <u>sales-row@actatek.com</u> (Sales Enquiries)

Americas (North & South America):

ACTAtek Technologies Inc. Suite 230, 10691 Shellbridge Way Richmond, BC V6X 2W8 Canada Phone: (604) 278 8888 Fax: (604) 278 6082 E-mail: <u>sales-ca@actatek.com</u> (Sales Enquiries)

ACTAtek Inc. 4848 San Felipe Rd. Ste #150-138 San Jose,CA,95135 USA Phone: 1 (408) 912 2726 Fax: Technical: 1 (206) 201 2346 Email: <u>sales-us@actatelc.com</u> (Sales Enquiries)

# **ACTAtek**

Europe, Middle East, Africa:

ACTAtek (UK) Ltd. Unit 7 Lightning way, West Heath, Birmingham B31 3PH U.K. Phone: (44) 121 411 2288 Fax: (44) 121 411 2299 Sales Tel: (44) 121 288 9923 E-mail: <u>sales-EU@actatek.com</u> (Sales Enquiries)

Singapore & Malaysia:

ACTAtek Pte Ltd 18, Boon Lay Way, #09-96/97/98 Tradehub 21, 609966 Singapore Phone: (65) 651 54520 Fax: (65) 651 54521 E-mail: <u>Sales-asean@actatek.com</u> (Sales Enquiries)

ACTAtek Pte Ltd - India Room 419. 4th Floor. Galleria Tower DLF Phase 4. Gurgaon 120002, Haryana India Phone: (91) 12441 06176 Email: <u>sales-india@actatek.com</u> (Sales Enquiries)

ACTATEK (THAILAND) CO. LTD. 416/153 Soi Laphrao 87 Yaek 14, Laphrao Road. Wangtonglang.10310 Bangkok Thailand Phone: (66) 8090 80466 Fax: (66) 2531 04876 Email: <u>sales-asean@actatek.com</u> (Sales Enquiries)

# **ACTAtek**

#### Chapter1:Installation

#### 1.1 Introduction

ACTAtek Access Manager is an integrated user administration and monitoring management software program.

To enhance user management across ACTAtek units globally, ACTAtek Access Manager is able to synchronize users and extract event logs in different networks, even if ACTAtek units are using private IP addresses.

Access Groups, Departments and Triggers Management can be done via ACTAtek Access Manager.

ACTAtek Access Manager supports Dial-up Modems as well. Hence even if ACTAtek unit is connected to a location without any TCP/IP communication, it is still able to connect to ACTAtek Access Manager.

#### 1.2 NetworkOverview

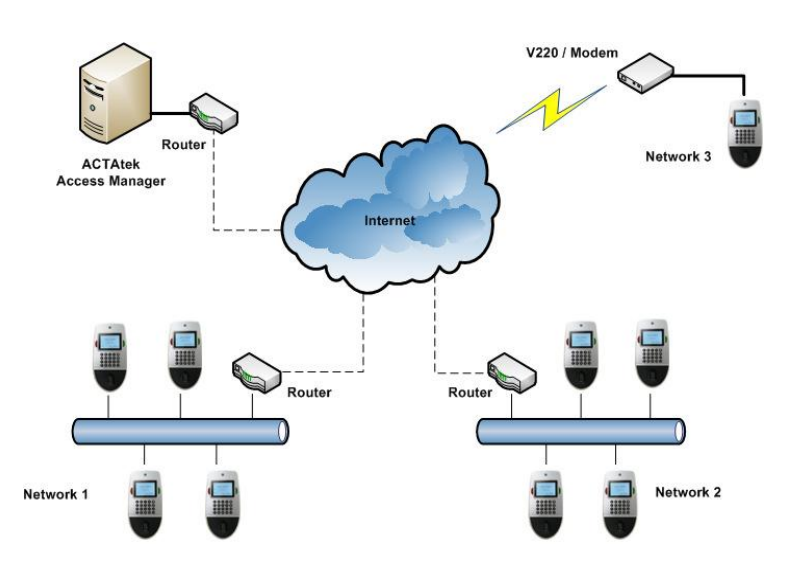

# **ACTAtek**

#### 1.3 BeforeusingACTAtekAccess ManagerSuite

#### Hardware Requirements:

- CPU Processor: Intel Core 2 Duo 2.6GHz or higher.
- At least 4 GB of system memory.
- At least 20 GB of available hard disk space.
- Ethernet Card 100 Base-T is recommended.

#### Software Requirements:

- Windows XP Professional (32bits only) & Windows Vista Business/Win 7 Professional (both 32bits and 64bits supported).
- Microsoft SQL Server for Database Server (SQL Server 2005 and 2008 are supported).
- Microsoft .Net 2.0 and 3.5 runtime have to be installed.
- The following web browsers are supported :-
  - 1) Internet Explorer v7.0 and above
  - 2) Chrome v6 and above
  - 3) Fire Fox v3.5 and above

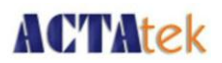

## Chapter2:ConfigurationofACTAtekAccess Manager

#### 2.1 AccessingInterfaceofACTAtekAccess Manager

- 1) Login to the web-based console menu of Access Manager Suite by going to a web browser and enter the following URL (http://localhost/AccessManager/).
- 2) You will see the below screenshot. Click on "Log In".

| U Opera                       | U Hom | e Page | × 😫 ACTAtek Pte Ltd. 🛛 🗴 Home Page 👘 🖌 😫 Home Page 👘 🖓                                                                                                    |                   |                       |
|-------------------------------|-------|--------|----------------------------------------------------------------------------------------------------|-------------------|-----------------------|
| $\leftrightarrow \rightarrow$ | Ð     | 6      | nttp://localhost/AccessManager/                                                                                                    | arch with Google  | Q.                    |
|                               |       |        | ACTATEK ACCESS MANAGEMENT SUITE                                                                                                    | ( <u>Log In</u> ) | A                     |
|                               |       |        | Home Access Manager Control Panel About                                                                                                    | -                 | Ŧ                     |
|                               |       |        | WELCOME TO ACTATEK ACCESS MANAGER SUITE         To learn more about ACTAtek visit www.actatek.com.         You can also find documentation on ACTAtek products. |                   |                       |
|                               |       |        |                                                                                                    |                   |                       |
|                               | 5 0   |        |                                                                                                    |                   |                       |
| <b>1</b>                      | Ø     |        | <ul> <li>O</li> </ul>                                                                                                    | - 18 🛱 1          | 12:25 PM<br>2/16/2012 |

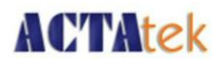

3) if it ask for activation key follow below step otherwise ignore this step

| U Home Page         | × 📲 🗳 ACTAtek Pte Ltd. 🛛 × 🗳 http://localhost/Acces × 📲 Home Page 🛛 × 😔 |                                  |
|---------------------|-------------------------------------------------------------------------|----------------------------------|
| ← → <b>2</b> ∞ (§ w | eb localhost/AccessManager/Account/LicenseKey.aspx                      | 🚖 🔀 👻 Search with Google 🖉 🔎     |
|                     |                                                                         |                                  |
|                     |                                                                         | [ <u>Log In</u> ]                |
|                     | ACTATEK ACCESS MANAGEMENT SUITE                                         |                                  |
|                     |                                                                         |                                  |
|                     | Home Access Manager Control Panel About                                 |                                  |
|                     |                                                                         |                                  |
|                     | Product Key: E1DABB889C39203959557C8384F28D0C                           |                                  |
|                     | Activation Key: Submit                                                  |                                  |
|                     |                                                                         |                                  |
|                     |                                                                         |                                  |
|                     |                                                                         |                                  |
|                     |                                                                         |                                  |
|                     |                                                                         |                                  |
|                     |                                                                         |                                  |
|                     |                                                                         |                                  |
|                     |                                                                         | ·                                |
| 🚱 🥖 🚞               | <b>0</b>                                                                | ← 陳 師 卿 ψ) 12:31 PM<br>2/16/2012 |

Contact Support Staff with below information. They will provide activation key.

- 1) Product Key which you get on AMS screen.
- 2) No of Terminals you are planning with AMS
- 3) No of users

Once you provide above information you will get Activation key.

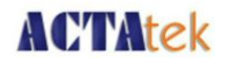

4) Submit Activation key to above screen you will ask Username and Password as below. Enter "admin" for Username and "1" for Password. Click on "Log In" to proceed.

| U Opera 📙 Home Page | × 🗳 ACTAtek Pte Ltd. 🛛 🗙                                                     | ڬ Log In                    | × 🕒 Home Page | × t |                      |          |
|---------------------|------------------------------------------------------------------------------|-----------------------------|---------------|-----|----------------------|----------|
| ← → ⊖ ⊶ ⑤ Wet       | localhost/AccessManager/Account/Lo                                           | ogin.aspx                   |               |     | ★ Search with Google | ۹. ا     |
|                     | ACTATEK ACCESS N                                                             | ANAGEMEN<br>rol Panel About | r Suite       |     | ( <u>Log In</u> )    | <u> </u> |
|                     | LOG IN Please enter your username and pa Account Information Username: Admin | ssword.                     |               |     |                      | E        |
|                     | Password:<br>-<br>Meep me logged in                                          | [1                          | og In         |     |                      |          |
|                     | Ihost/AccessManager/Account/Login.aspx                                       | <u>د</u>                    | <u> </u>      |     |                      | ▲        |

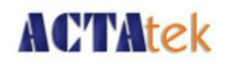

5) Once Successful login you will find below screen.

| U Opera                  | U Home Page | × 🖺 ACTAtek Pte Ltd. 🛛 🖄 Home Page 🛛 🛛 🖓 🕀                                                                                                    | Ĩ                          | - # <b>x</b>          |
|--------------------------|-------------|----------------------------------------------------------------------------------------------------|----------------------------|-----------------------|
| $\leftarrow \rightarrow$ | ə 🗝 🚯       | Web localhost/AccessManager/default.aspx                                                                                                    | 🚖 🔀 🔻 Search with Google   | ,P                    |
|                          |             | ACTATEK ACCESS MANAGEMENT SUITE<br>Home Access Manager Control Panel About                                                                                            | Welcome Admin ! [Log Out ] | Ē                     |
|                          |             | WELCOME TO ACTATEK ACCESS MANAGER SUITE<br>To learn more about ACTAtek visit <u>www.actatek.com</u> .<br>You can also find <u>documentation on ACTAtek products</u> . |                            | -                     |
|                          |             |                                                                                                    |                            |                       |
|                          | 50          |                                                                                                    | A                          |                       |
| 0                        | 0           |                                                                                                    | - No 🕅 1                   | 12:55 PM<br>2/16/2012 |

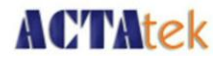

U Opera 📙 Home Page × ACTAtek Pte Ltd. × 🎍 http://localhost/Acces... × 😫 Home Page х÷ ← → ② ∞ ⑤ Web localhost/AccessManager/Account/Default.aspx 🔺 猪 🔻 Search with Google Home Access Manager Control Panel About CONTROL PANEL CONTROL PANEL System Accounts ¥ 😡 Register/Edit/Delete Account System Accounts 🍪 Change Password 🈡 Assign Permission  $\mathbf{N}$ ٨ System Configuration Register Change Permission 🨡 Database Configuration password 🥘 System Configuration 🎃 Server Setup System Configuration 🎯 Edit/Delete Server \$ System Utils 🎃 Audit Log Database Server Edit System Config Config Setup Servers System Utils 0 0 4 0 12:59 PM 2/16/2012 Ø 0 0 - 诸 🛱 🙀 🕪

6) Click on "Control Panel" tab and select "Database Config".

- 7) Ensure that the correct "Database Type" has been chosen.
- 8) For "Database Server Address", you can enter your SQL Server Name.
- 9) For "Database Name", do ensure that you have entered a Database Name that does not exist in your SQL Server.
- 10) Enter the appropriate User Name and Password, with the rights to create the database in your SQL Server.

| Opera L http://localhost/Acc | 👋 ڬ ACTAtek Pte Ltd.                                                                                                    | × 🛯 🔽 Log In       | × L http://localhost/Acc × L Error                                                                                                    | × Speed Dial | × Speed Dial          | × 🕂 🔟     |           |
|------------------------------|----------------------------------------------------------------------------------------------------|--------------------|----------------------------------------------------------------------------------------------------|--------------|-----------------------|-----------|-----------|
| ← → ⊖ ∞ (§ Web               | localhost/AccessManager/Acc                                                                                                    | count/DatabaseConf | fig.aspx                                                                                                    |              | 🚖 🚼 🔻 Search with Goo | gle       | P         |
|                              | CONTROL PANEL<br>System Accounts<br>Control Panel<br>System Accounts<br>Register/Edit/Delete Acc<br>Change Password<br>Assign Permission<br>System Configuration<br>System Configuration<br>System Configuration<br>System Configuration<br>System Configuration<br>System Utils<br>Audit Log | Control Panel      | About          About         DATABASE CONFIGURATION         Access Manager Database         Database Type         SQL Server         Database Server Address         Actatek-PC\SQLEXP         Database Name         actatek_access1         User Name         sa         User Password |              | Setup<br>Upgrade      | gre       | E         |
|                              |                                                                                                    |                    |                                                                                                    |              |                       |           | •         |
|                              |                                                                                                    |                    |                                                                                                    |              |                       | ·         | 2:21 AM   |
|                              | 2 🕖 💾                                                                                                    | 🍢 🦉                |                                                                                                    |              |                       | - 😼 🛱 🙀 🕯 | 2/17/2012 |

**ACTAtek** 

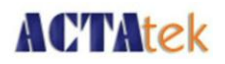

11) Click on "Setup" to create the database once the settings have been entered correctly. You will see the webpage similar to the below screenshot.

| 🔽 Opera 怪 http://localhost/Acc × 😢 ACTAtek Pte Ltd. 🛛 × 😫 Log In                                                                                                    | × 😫 http://localhost/Acc × 😫 Error 🛛 🗙 🎬 Speed Dial 🛛 🛛 🗰 Speed                                                                                                    | d Dial 🗙 수 🗇 📼 🛋                         |
|----------------------------------------------------------------------------------------------------|----------------------------------------------------------------------------------------------------|------------------------------------------|
| ← → ⊃ ∞ ⑤ Web localhost/AccessManager/Account/DatabaseC                                                                                                    | onfig.aspx 🔶 🚼 🛪 Sea                                                                                                    | arch with Google                         |
| Home       Access Manager       Control Panel         CONTROL PANEL       System Accounts       State         System Accounts       State       Control Panel         Change Password       Assign Permission       System Configuration         System Configuration       System Configuration       System Configuration         Server Setup       Edit/Delete Server       System Utils         System Utils       Server Setup       Audit Log | About         DATABASE CONFIGURATION         Image: Database Server Session:The request failed with HTTP status 404: Not Found.         Access Manager Database         Database Type         SQL Server         Database Server Address         Actatek-PC\SQLEXP         Database Name         actatek_access1         User Name         Sa         User Password         Image: Database Database         User Password         Image: Database Database Database         Database is created successfully |                                          |
| 🙆 🥭 📜 🖸 🔤 😓 🖉                                                                                                    |                                                                                                    | ▲ 10 10 10 10 10 10 10 10 10 10 10 10 10 |

- 12) Next, click on "Server Setup".
- 13) Enter your desired "Terminal Group". Ensure that the Terminal IP Address tally with your PC/Server IP Address.

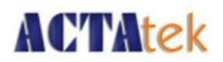

- 14) Make sure that the Time Zone is in accordance with your region's time zone.
- 15) Enter your desired "Magic String". Note that Magic String is the decryption key to decrypt event logs. Click on "Setup" to confirm the settings for your PC/Server.

| U Opera                         | http://localhost/Acces | . × 🗳 🗳 ACTAtek Pte Ltd | . 🛛 🖄 Log In                                                                                                    | × 🚺 http://localhost/Acces × 🎬 Speed Dial                                                                                                    | × Speed Dial | × ÷                                    |                       |
|---------------------------------|------------------------|-------------------------|----------------------------------------------------------------------------------------------------|----------------------------------------------------------------------------------------------------|--------------|----------------------------------------|-----------------------|
| $\leftrightarrow$ $\rightarrow$ | 🗶 ๛ 🚯 Web              | localhost/AccessManager | /Account/ServerSetup.aspx                                                                                                    |                                                                                                    | * 🚼          | <ul> <li>Search with Google</li> </ul> | <u>م</u>              |
|                                 |                        |                         | CONTROL PANEL System Accounts System Configuration System Configuration System Configuration System Configuration System Configuration System Vertice System Vertice System Vertice System Vertice WWW.ACTAtel.com | SERVER SETUP         Terminal (Access Server)         Terminal Group         ACTAtek         Server IP Address Detected Conversioner IP. (32: 148:2: 10)         192: 188: 2: 30         Miscellaneous         Select Method         Disabled         Time Settings         Time Zone         (MT 08:00: 00) Pacific Time (US & Canada)         SNTP Server         Type SNTP Server Here         Event Logs         Agent Log) Server IP Address         192: 108: 2: 30         Magic String         ••••         Event Logs Port         Box         End point         /AccessServer/AgentService.asmx |              |                                        |                       |
|                                 |                        |                         |                                                                                                    |                                                                                                    | Setup        |                                        |                       |
|                                 | 50                     |                         |                                                                                                    |                                                                                                    |              | A                                      |                       |
| <b>1</b>                        | 6                      |                         |                                                                                                    |                                                                                                    |              | - 😼 🗈                                  | 11:23 AM<br>2/17/2012 |

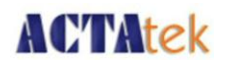

16) You have successfully configured your Access Manager Suite.

| U Opera                    | 😫 http://localhost/Acces × 😫 ACTAtek Pt | e Ltd. 🛛 🗙 🔽 http://localhos                                                                                                    | t/Acces × 😫 http://localhost/Acces × 🎫 Speed Dial 🛛 🔹                                                                                                    | × +             |                                  |
|----------------------------|-----------------------------------------|----------------------------------------------------------------------------------------------------|----------------------------------------------------------------------------------------------------|-----------------|----------------------------------|
| $\leftarrow \rightarrow i$ | S Web localhost/AccessMar               | ager/Account/ServerSetup.aspx                                                                                                    |                                                                                                    | 🚖 🚼 🔻 Search wi | ith Google 🔎                     |
|                            |                                         | System Account     System Account     Configuration     System Configuration     System Configuration     System Configuration     Sinver Setup     Senver Setup     Sinver Setup     Sinver | Terminal group/ACTAve() is added successfully         Terminal Group         ACTAvek         Server P Address Devendo Covert Server P. (192: 182: 10)         192: 168 2: 30         Miscellaneous         Select Method         Disabled         Time Settings         Time Settings         Time/Cove         (GMT - 30: 30: 0) Paorife: Time (US & Canada)         Stript Server         [Type SNTP: Server Here         Set Tog's Port         80         Event Log's Port         80         End point         (Address Server/AgentService asmx | Setup           |                                  |
|                            |                                         |                                                                                                    |                                                                                                    |                 | - 🕞 🛱 🖏 ♠) 11:50 AM<br>2/17/2012 |

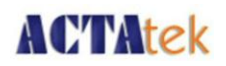

#### 2.2 Configuration of ACTA tek Unit for Access Manager Usage

1) Firstly, ensure that your ACTAtek unit has been upgraded to Access Manager Firmware. You can check so by looking at the "Firmware Version" via" Terminal Status" page of the Web Interface.

| Opera L http://localhost/                                                           | /Acces 🗙 ڬ ACTAtek Pte Ltd.       | × 隆 http://localhost/Acces ×          | La http://localhost/Acces × Ⅲ | Speed Dial ×   | ÷                                    | Î I             |                       |
|-------------------------------------------------------------------------------------|-----------------------------------|---------------------------------------|-------------------------------|----------------|--------------------------------------|-----------------|-----------------------|
| ← → ⊖ ⊶ (§ W                                                                        | /eb 192.168.2.50/admin.html       |                                       |                               |                | 🚖 🚼 👻 Search with G                  | joogle          | Q.                    |
| ACTAtek The worldwide                                                               | leader in Web based technologies. |                                       |                               |                |                                      |                 |                       |
| Terminal                                                                            | Terminal Status                   |                                       |                               |                |                                      |                 |                       |
| User Administration                                                                 |                                   |                                       | ACTAtek Demo Unit             | NOT for Resale | 1                                    |                 |                       |
| <ul> <li>Attendance Report</li> <li>Daily Report</li> <li>View Event Log</li> </ul> | Model Number<br>Serial Number     | ACTA3-1K-FLI-SM-C-SAM<br>00111DA040AB |                               |                |                                      |                 |                       |
| Add Event Log                                                                       | Firmware Version                  | actatek_3_06.1192                     |                               |                |                                      |                 |                       |
| View User List     Add New User                                                     | FLI Version                       | 2.023                                 |                               |                |                                      |                 |                       |
| Departments                                                                         | IP Address                        | 192.168.2.50                          |                               |                |                                      |                 |                       |
| • User Messages                                                                     | Primary/Secondary Unit            | Primary                               |                               |                |                                      |                 |                       |
| Access Control                                                                      | System Uptime                     | 2 Hour(s) 20 Minute(s)                |                               |                |                                      |                 |                       |
| Access Groups     Triggors                                                          | Registered/Maximum Users          | 92/1000                               |                               |                |                                      |                 |                       |
| Holidays Setting                                                                    | Automatch Users                   | 5/1000                                |                               |                |                                      |                 |                       |
| Terminal Settings                                                                   | Current Status                    | Online                                |                               |                |                                      |                 |                       |
| Torminal Solum                                                                      | Last Time Server Sync Time        | Time Server Disabled                  |                               |                |                                      |                 |                       |
| Authentication/Log                                                                  | Nomony Free                       | 203.38M                               |                               |                |                                      |                 |                       |
| Setup                                                                               | Memory rice                       | 213.45M                               |                               |                |                                      |                 |                       |
| Terminal List     Deep Open Schedule                                                |                                   |                                       |                               |                |                                      |                 |                       |
| Bell Schedule                                                                       |                                   |                                       |                               | Copyright © 2  | 2001-2011 by <u>ACTAtek Pte Ltd.</u> |                 |                       |
| Connection Profile                                                                  |                                   |                                       |                               |                |                                      |                 |                       |
| Terminal Clock                                                                      |                                   |                                       |                               |                |                                      |                 |                       |
| External Devices                                                                    |                                   |                                       |                               |                |                                      |                 |                       |
| Terminal                                                                            |                                   |                                       |                               |                |                                      |                 |                       |
| SMS Service                                                                         |                                   |                                       |                               |                |                                      |                 |                       |
| Svslog                                                                              |                                   |                                       |                               |                |                                      |                 |                       |
| <ul> <li>Backup System Data</li> </ul>                                              |                                   |                                       |                               |                |                                      |                 |                       |
| Restore System                                                                      |                                   |                                       |                               |                |                                      |                 |                       |
|                                                                                     |                                   |                                       |                               |                |                                      | • . <del></del> |                       |
| 📀 🧭 🚞                                                                               |                                   |                                       |                               |                |                                      | - 😼 🛱 🙀 🕪       | 12:49 PM<br>2/17/2012 |
|                                                                                     |                                   |                                       |                               |                |                                      |                 |                       |

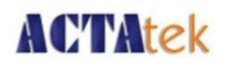

2) Next, go to "Terminal Setup" and make sure that the checkbox for "Terminal Mode" has been set to "Access Manager". Once done, click on "Submit" to confirm.

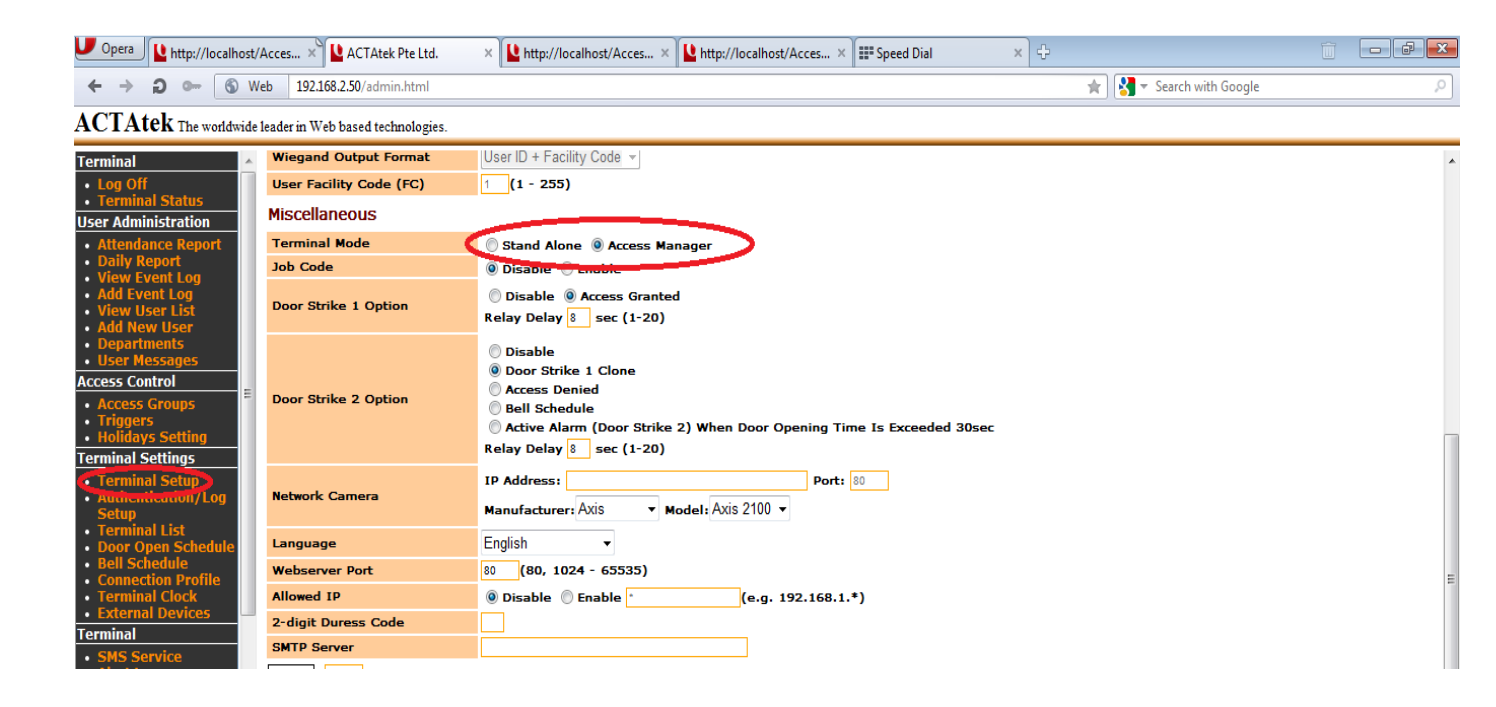

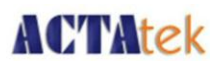

3) After the webpage has been refreshed, you will notice on the left hand menu, there will be an

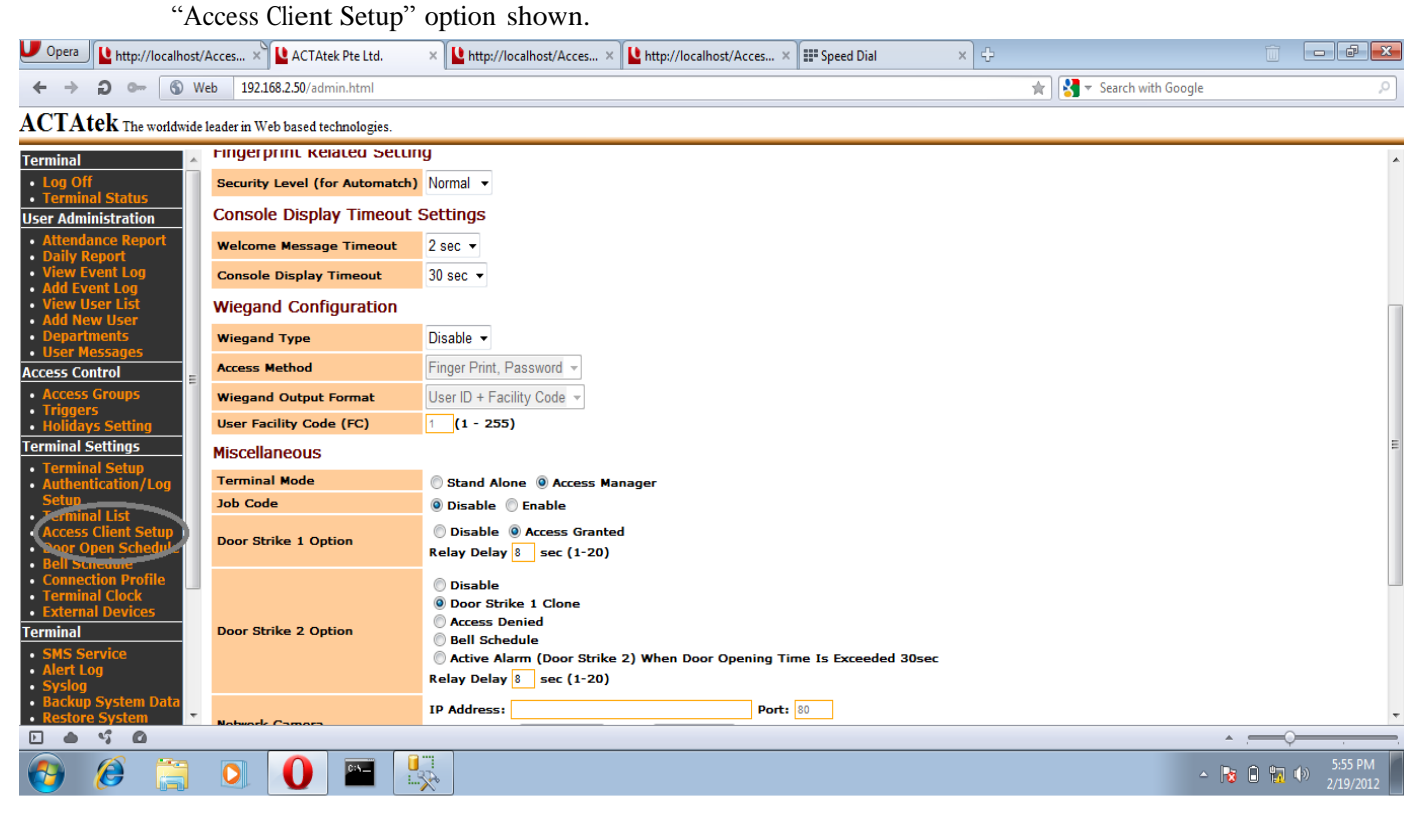

- 4) Click on "Access Client Setup".
- 5) Enter the Endpoint URL as per following - <u>http://IP-Address-of-Access-Manager(Server ip address):80/AccessServer/AccessService.asmx</u> (i.e. <u>http://192.168.2.30:80/AccessServer/AccessService.asmx</u>). Note: Here device ip address is 192.168.2.50
- 6) Once done, click on "Set". If successfully detected Access Manager, there will be a "Register" button appearing on the same screen.

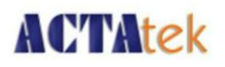

| Opera http://localhost/4                                          | Acces × 🕒 ACTAtek        | Pte Ltd. 🛛 🗙 😫 Document Error: Site or 🗙 🕀             |                                           |            | đ 🗙                 |
|-------------------------------------------------------------------|--------------------------|--------------------------------------------------------|-------------------------------------------|------------|---------------------|
| ← → ⊖ ⊶ ⑤ We                                                      | eb 192.168.2.50/admi     | n.html                                                 | 🚖 🔀 👻 Search with Google                  |            | <i>,</i> 2          |
| ACTAtek The worldwide 1                                           | leader in Web based tecl | mologies.                                              |                                           |            |                     |
| Terminal     ^       • Log Off     •       • Terminal Status      | ACCESS Clier             | nt Setup<br>sssfully]                                  |                                           |            |                     |
| User Administration                                               | Connection Type          | Lan 💌                                                  |                                           |            |                     |
| Daily Report                                                      | Access Client            |                                                        |                                           |            |                     |
| View Event Log                                                    | Device Status            | Unregistered                                           |                                           |            |                     |
| View User List                                                    | Endpoint URI             | http://192.168.2.20:80/AccessServer/AccessService.asmx |                                           |            |                     |
| Add New User                                                      | Interval(Seconds)        |                                                        | 1                                         |            |                     |
| User Messages                                                     | Set Register             |                                                        |                                           |            |                     |
| Access Control                                                    |                          |                                                        |                                           |            |                     |
| Access Groups     Triggers     Holidays Setting                   |                          |                                                        | Copyright © 2001-2011 by ACTAtek Pte Ltd. |            |                     |
| Terminal Settings                                                 |                          |                                                        |                                           |            |                     |
| Terminal Setup     Authentication/Log     Setup     Terminal List |                          |                                                        |                                           |            |                     |
| Access Client Setup                                               |                          |                                                        |                                           |            |                     |
| Door Open Schedule     Bell Schedule                              |                          |                                                        |                                           |            |                     |
| Connection Profile     Torminal Clock                             |                          |                                                        |                                           |            |                     |
| External Devices                                                  |                          |                                                        |                                           |            |                     |
| Terminal                                                          |                          |                                                        |                                           |            |                     |
| SMS Service     Alert Log     Syslog                              |                          |                                                        |                                           |            |                     |
| Backup System Data     Bostore System                             |                          |                                                        |                                           |            |                     |
|                                                                   |                          |                                                        |                                           | • <u> </u> |                     |
| 📀 🧭 🚞                                                             |                          |                                                        | •                                         |            | 2:28 AM<br>/20/2012 |

7) Click on "Register" button and the ACTAtek unit will start registering itself with the Access Manager. You will see a similar screenshot below.

| 🕐 Opera 🛛 http://localhost/Acces × 🗳 ACTAtek Pte Ltd. 🛛 × 🗳 Document Error: Site or × 🖓                                                                                                    |                                 |
|----------------------------------------------------------------------------------------------------|---------------------------------|
| 🗲 🔶 🔊 🖙 🚯 Web 192.168.2.50/admin.html 🚖 🚼 🛪 Search with Goo                                                                                                    | gle 🔎                           |
| ACTAtek The worldwide leader in Web based technologies.                                                                                                    |                                 |
| Log Off     Device Registration                                                                                                    |                                 |
| Terminal Status User Administration Synchronization in progress                                                                                                    |                                 |
| Attendance Report     Please DO NOT power off the ACTAtek device!                                                                                                    |                                 |
| Dany keport     Downloading db                                                                                                    |                                 |
| View User     View User     Progress     Progress                                                                                                    |                                 |
| User Message                                                                                                    |                                 |
| Access Control E<br>• Access Control Copyright © 2001-2011 by ACTAtek Pte Ltd.<br>• Holidays Setting<br>Terminal Settings                                                                         |                                 |
| Terminal Setup     Authentication/Log     Setup     Terminal List     Access Client Setup     Door Open Schedule     Bell Schedule     Connection Profile     Terminal Clock     External Devices |                                 |
| Terminal                                                                                                    |                                 |
| SMS Service     Alert Log     Syslog     Backup System Data     Restore System                                                                                                    |                                 |
|                                                                                                    | ·                               |
|                                                                                                    | ▲ 😼 🛱 🖬 🕪 12:31 AM<br>2/20/2012 |

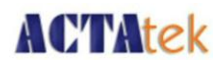

8) Once registered successfully, you will get a message indicating so as per below screenshot.

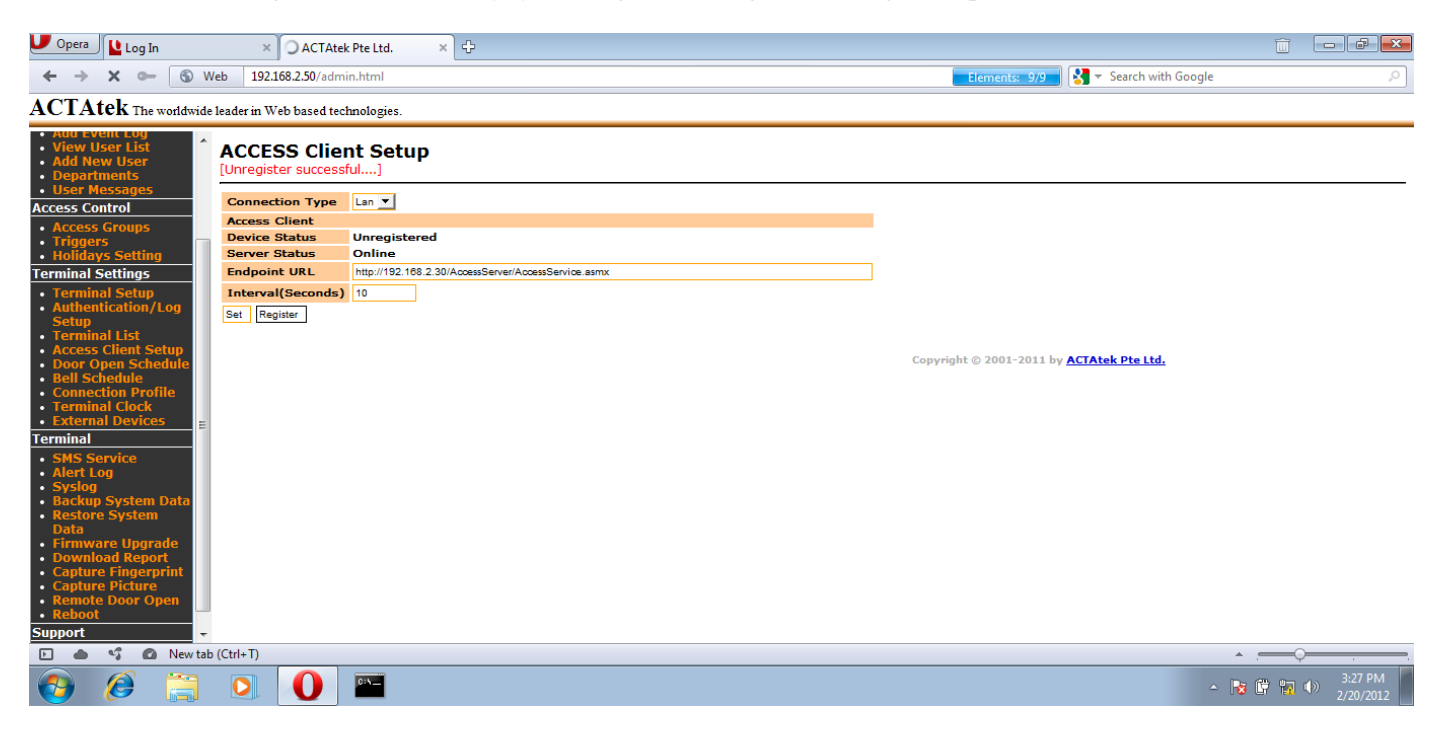

9) You can verify if the ACTAtek has been connected to the Access Manager by going to the "Terminal Status" page and check from the "Access Manager" portion.

| U Opera 🔽 Log In                                                                                                    | × 😫 ACTAtek Pte Ltd.                                                                                                    | × +                                                                                                    | li de la companya de la companya de la companya de la companya de la companya de la companya de la companya de |                      |
|----------------------------------------------------------------------------------------------------|----------------------------------------------------------------------------------------------------|----------------------------------------------------------------------------------------------------|----------------------------------------------------------------------------------------------------|----------------------|
| ← → ⊖ ∞ © w                                                                                                    | eb 192.168.2.50/admin.html                                                                                                    |                                                                                                    | ★ 🛃 👻 Search with Google                                                                                       | 2                    |
| ACTAtek The worldwide                                                                                                    | leader in Web based technologies.                                                                                                    |                                                                                                    |                                                                                                    |                      |
| Terminal       Log Off Terminal Status                                                                                                    | Terminal Status                                                                                                    |                                                                                                    |                                                                                                    |                      |
| User Administration                                                                                                    |                                                                                                    |                                                                                                    | ACTAtek Demo Unit NOT for Resale                                                                               |                      |
| Attendance Report     Daily Report     View Event Log     Add Event Log     View User List     Add New User     Departments     Access Control     Access Groups     Trignere | Model Number<br>Serial Number<br>Firmware Version<br>FLI Version<br>Terminal Description<br>IP Address<br>Primary/Secondary Unit<br>System Uptine | ACTA3-1K-FLI-SM-C-SAM<br>00111DA040AB<br>actatek_3_06.1192<br>2.023<br>ACTAtek<br>192.168.2.50<br>Primary<br>33 Minute(s) |                                                                                                    |                      |
| Iniggers     Holidays Setting     Terminal Settings     Terminal Setup     Authentication/Log     Setup     Terminal List                                                     | Registered/Maximum Users<br>Automatch Users<br>Current Status<br>Last Time Server Sync Time<br>Total Flack Maximum pize<br>Memory Free            | 93/1000<br>6/1000<br>Online<br>Time Server Disabled<br>2000200<br>216.09M                                                 |                                                                                                    |                      |
| Access Client Setury     Door Open Schedule     Bell Schedule     Connection Profile     Terminal Clock     External Devices                                                  | Access Manager<br>Connection Type<br>Server Status<br>Device Status                                                                               | LAN<br>online<br>Registered                                                                                               |                                                                                                    |                      |
| SMS Service     Alert Log     Syslog     Firmware Upgrade     Download Report     Capture Fingerprint                                                                         |                                                                                                    |                                                                                                    | cupyright © 2001-2011 by ALIATER POLICE.                                                                       |                      |
| 🗈 🌰 🗳 🙆 New tab                                                                                                    | (Ctrl+T)                                                                                                    |                                                                                                    |                                                                                                    | ¢                    |
| 🤭 🧭 🚍                                                                                                    |                                                                                                    |                                                                                                    | - 18 節 1                                                                                                    | 3:36 PM<br>2/20/2012 |

ACTAtek Access Manager Suite User Manual

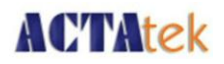

10) You can un-register the ACTAtek unit by going back to "Access Client Setup" and press the "Unregister" button.

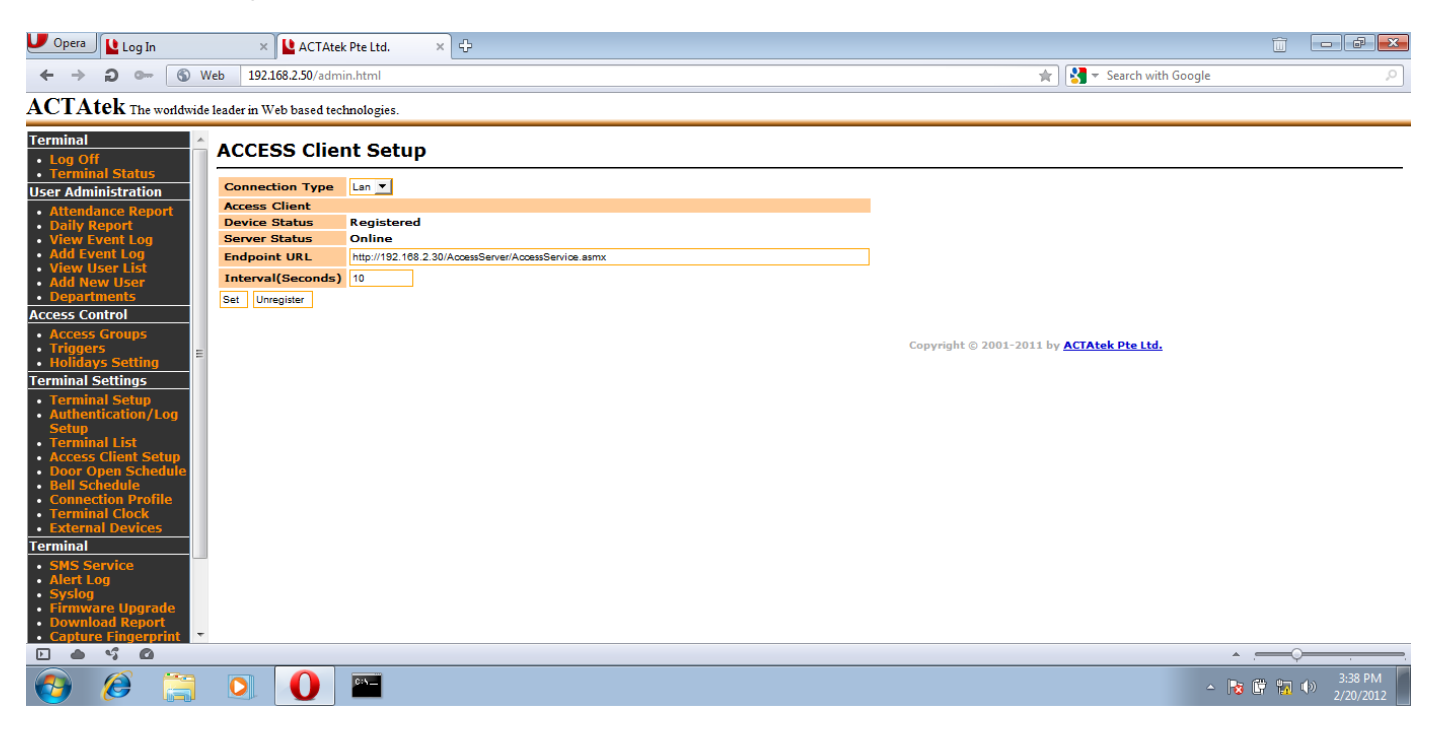

11) Once un-registration is completed, you will see a screen similar to the below screenshot.

| U Opera 🔽 Log In                                                                                                    | × 🔽 ACTAte                                                                                                    | k Pte Ltd. × 순                 |                                                  |            |                      |
|----------------------------------------------------------------------------------------------------|----------------------------------------------------------------------------------------------------|--------------------------------|--------------------------------------------------|------------|----------------------|
| ← → Q ⊶ (6 w                                                                                                    | leb 192.168.2.50/adm                                                                                                    | in.html                        | 🚖 🔀 👻 Search with Google                         |            | 2                    |
| ACTAtek The worldwide                                                                                                    | leader in Web based teo                                                                                                    | hnologies.                     |                                                  |            |                      |
| ACTAtek The worldwide Terminal  Isophilia Status User Administration  Attendance Report Daily Report Daily Report Daily Report Daily Report Add Pevent Log Add Fevent Log Add Fevent Log Add Fevent Log Add Fevent Log Add Revent S Departments Departments Departments Coccess Control Access Control Access Control Friggers Terminal Settings Terminal Setting Terminal Setting Terminal Setting Connection Profile Bell Schedule Bell Schedule Connection Profile Terminal Clock External Devices | leader in Web based ted<br>ACCESS Cline<br>[Unregister success<br>Connection Type<br>Access Clent<br>Device Status<br>Server Status<br>Endpoint URL<br>Interval(Seconds)<br>Set Register | hnologies.<br>The Setup<br>ful | Copyright © 2001-2011 by <u>ACTAtek Pte Ltd.</u> |            |                      |
| SMS Service     Alert Log     Syslog     Backup System Data     Restore System     C                                                                                                    |                                                                                                    |                                |                                                  | - <u>-</u> |                      |
| 🕘 🧭 📜                                                                                                    | 0                                                                                                    |                                | - 1                                              | 5 🛱 📊 🕩    | 4:05 PM<br>2/20/2012 |

ACTAtek Access Manager Suite User Manual